# Kurzbeschreibung für die Buchung der Sicherheitsvorträge der Wiener Linien!

Um die Anmeldung für die Sicherheitsvorträge der Wiener Linien zu starten, muss folgender URL in die Browserliste eingefügt werden

www.wienerlinien.at/sicherheitsvortrag

Nachdem die Seite gestartet ist, bei Veranstaltungstyp bitte "Sicherheitsvortrag Rettung" auswählen.

(sollte eine Fehlermeldung wie: Es ist ein technischer Fehler aufgetreten erscheinen, die Seite nochmals laden durch Refreshing).

| Online Reservierungstool   Servic x +                                                                                                    |      |   | -   | D  | $\times$          |
|----------------------------------------------------------------------------------------------------|------|---|-----|----|-------------------|
| ← C A C https://www.wienerlinien.at/eportal3/ep/programView.do/pageTypeld/66526/programId/4401470/channelld/-46619                                                   | A* 🖒 | Ф | ∱ ⊕ | ~  |                   |
| Se WIENER LINIEN                                                                                                    |      |   |     |    | Î                 |
|                                                                                                    |      |   |     |    |                   |
| Terminauswahl Kundendaten Zusammenfassung Bestätigung   Bitte wählen Sie einen passenden<br>Termin aus Terminaus Eiter Sie einen passenden Eiter Sie einen passenden |      |   |     |    |                   |
| Terminanfrage ab 5. Schulstufe für Sicherheitsvortrag<br>Terminanfrage ab 5. Schulstufe für Vortrag Sachbeschädigung                                                 |      |   |     |    |                   |
| Terminreservierung                                                                                                    |      |   |     |    |                   |
| Bitte wählen sie einen Veranstaltungstyp aus *                                                                                                    |      |   |     |    |                   |
| Datum                                                                                                    |      |   |     |    |                   |
| Uhrzeit Datum Ort Veranstaltung Verfügbare Plätze Terminwahl                                                                                                    |      |   |     |    | I                 |
| Keinen passenden Termin gefunden? Bitte wählen Sie ein anderes Datum.                                                                                                |      |   |     |    | •                 |
|                                                                                                    |      |   |     | 08 | 10:29<br>:01.2024 |

#### n 🗇 🗖 📀 Online Reservierungstool | Servic 🗙 🕂 Ð × \_ https://www.wienerlinien.at/eportal3/ep/programView.do/pageTypeId/66526/programId/4401470/channelId/-46619 A 🖒 () {≡ $\leftarrow C \hat{\Box}$ Ē ... **Online Reservierungstool** 1 2 3 4 Terminauswahl Kundendaten Zusammenfassung Bestätigung Bitte wählen Sie einen passenden Termin aus Terminanfrage ab 5. Schulstufe für Sicherheitsvortrag Terminanfrage ab 5. Schulstufe für Vortrag Sachbeschädigung Terminreservierung Bitte wählen sie einen Veranstaltungstyp aus \* Sicherheit in Öffis - Vortrag für Elementarpädagogen Ħ Sicherheitsvortrag Rettung Datum Veranstaltung Verfügbare Plätze Terminwahl Uhrzeit Ort Keinen passenden Termin gefunden? Bitte wählen Sie ein anderes Datum. 💼 🔎 H 🧕 🚍 🚱 💶 🏥 🥥 08.01.2024

Bei Veranstaltungstyp bitte Sicherheitsvortrag Rettung auswählen.

Nachdem der Veranstaltungstyp ausgewählt ist, auf das untere Feld Datum drücken. Es erscheint ein kleiner Kalender.

Das Datum, wann ein Vortrag stattfindet, ist fett geschrieben (siehe Pfeil), anklicken.

| 2 6 🗖 | 🗿 Online Reservierungstool   Servici 🗙 | +                                                                                                    |                                  |                                               |             | - 0       | ×     |
|-------|----------------------------------------|----------------------------------------------------------------------------------------------------|----------------------------------|-----------------------------------------------|-------------|-----------|-------|
| ← C G | https://www.wienerlinien.at            | t/eportal3/ep/programView.do/pageTypeld/66526/pr                                                                                                    | ogramId/4401470/channeIId/-46619 |                                               |             | A 🗘 🗅 🤄 🐨 |       |
|       |                                        | Online Reservierungstoo                                                                                                    | l                                |                                               |             |           |       |
|       |                                        | (1)                                                                                                    | 2                                | 3                                             | 4           |           |       |
|       |                                        | Terminauswahl                                                                                                    | Kundendaten                      | Zusammenfassung                               | Bestätigung |           |       |
|       |                                        | Rifte wählen Sie einen nassenden       S     M     D     M     D     F     S       JAN     1     2     3     4     5     6       7     8     9     10     11     12     13       14     15     16     17     18     19     20       21     22     23     24     25     26     27 | eltsvortrag<br>Sachbeschädigung  |                                               | ~           |           |       |
|       |                                        | Datum                                                                                                    |                                  |                                               |             |           |       |
|       |                                        | Uhrzeit Datum                                                                                                    | Ort Veranstaltung                | Verfügbare Plätze                             | Terminwahl  |           |       |
|       |                                        |                                                                                                    | Keinen passenden Termin gefunder | ? Bitte wählen Sie ein <u>anderes Datum</u> . |             |           |       |
|       | i 🕅 👝 👧 🚛 /                            | ê 🖷 🛍 🖉                                                                                                    |                                  |                                               |             |           | 10:3: |

#### Wenn man das Datum ausgewählt hat, sieht man, wie viele Plätze noch frei sind. Dann den Button Termin wählen anklicken.

(gelber Pfeil)

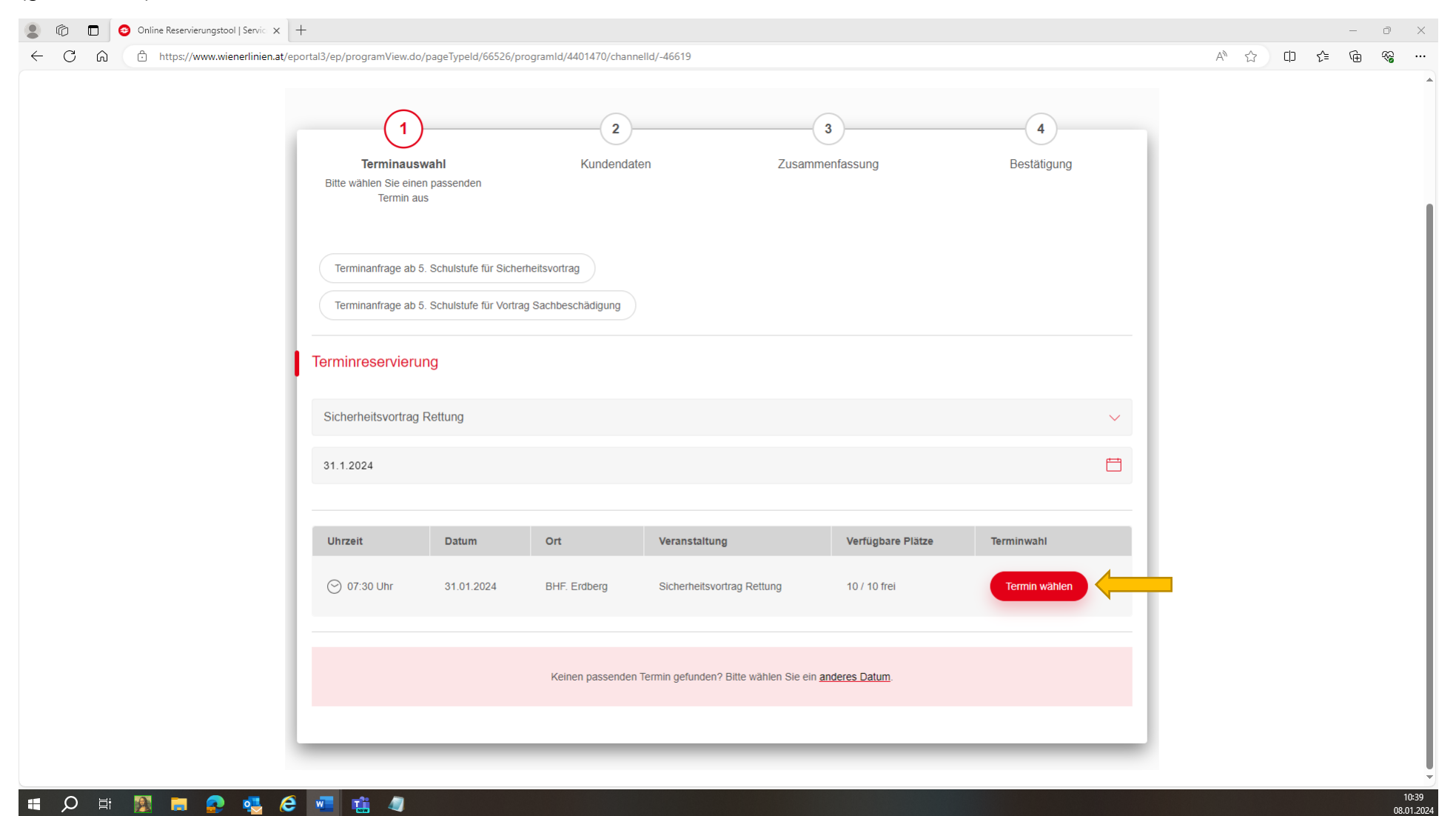

Danach die Liste ausfüllen. Sollte jemand seinen Kollegen hinzubuchen möchten, bitte den vollständigen Namen unter (Namen der Teilnehmer) eintragen.

| 2            | ð 🗖 | 😳 Online Reservierungstool   Servic 🗙 | +                                                                             |      |    | -    | đ        | $\times$          |
|--------------|-----|---------------------------------------|-------------------------------------------------------------------------------|------|----|------|----------|-------------------|
| $\leftarrow$ | C Ŵ | https://www.wienerlinien.at/ep        | portal3/ep/programView.do/pageTypeld/66526/programId/4401470/channelld/-46619 | A" 🗘 | CD | ć= @ | <b>~</b> |                   |
|              |     |                                       | besten erreichen konnen.<br>Vorname*                                          |      |    |      |          | •                 |
|              |     |                                       | Nachname*                                                                     |      |    |      |          |                   |
|              |     |                                       | PLZ*                                                                          |      |    |      |          |                   |
|              |     |                                       | Strasse*                                                                      |      |    |      |          |                   |
|              |     |                                       | Hausnummer*                                                                   |      |    |      |          |                   |
|              |     |                                       | Telefonnummer*                                                                |      |    |      |          |                   |
|              |     |                                       | Namen der Teilnehmer                                                          |      |    |      |          |                   |
|              |     |                                       | E-Mail*                                                                       |      |    |      |          |                   |
|              |     |                                       | Kommentar                                                                     |      |    |      |          |                   |
|              |     |                                       |                                                                               |      |    |      |          | I                 |
|              |     |                                       | // Ich stimme den <u>Datenschutzerklärung</u> zu *                            |      |    |      |          | •                 |
| -            | Ø ¤ | 🗉 🗕 🧟 🦉                               |                                                                               |      |    |      | 08       | 10:41<br>.01.2024 |

Wenn alle Daten eingetragen wurden, dann ganz wichtig bei der <u>Datenschutzerklärung ein Häkchen</u> setzen und anschließend den Button "Weiter" drücken.

| C                         | 😔 Online Reservierungstool   Servic 🗙 | +                                                                             |      |     |     | - 0 | o ×        |
|---------------------------|---------------------------------------|-------------------------------------------------------------------------------|------|-----|-----|-----|------------|
| $\leftarrow$ C $\bigcirc$ | https://www.wienerlinien.at/e         | portal3/ep/programView.do/pageTypeld/66526/programId/4401470/channelld/-46619 | A" 🗘 | C D | £_≡ | à 4 | ×          |
|                           |                                       | PLZ"                                                                          |      |     |     |     | -          |
|                           |                                       | 1010                                                                          |      |     |     |     |            |
|                           |                                       | Strasse"                                                                      |      |     |     |     |            |
|                           |                                       | Kärntner Straße                                                               |      |     |     |     |            |
|                           |                                       | Hausnummer*                                                                   |      |     |     |     |            |
|                           |                                       | 1                                                                             |      |     |     |     |            |
|                           |                                       | Telefonnummer*                                                                |      |     |     |     |            |
|                           |                                       | 06641234567                                                                   |      |     |     |     |            |
|                           |                                       |                                                                               |      |     |     |     |            |
|                           |                                       | Namen der Teilnehmer                                                          |      |     |     |     |            |
|                           |                                       | Susi Mustermann, Gabi Mustermann                                              |      |     |     |     |            |
|                           |                                       | E-Mail*                                                                       |      |     |     |     |            |
|                           |                                       | mark6@gmx.at                                                                  |      |     |     |     | _          |
|                           |                                       |                                                                               |      |     |     |     | _          |
|                           |                                       | Kommentar                                                                     |      |     |     |     |            |
|                           |                                       |                                                                               |      |     |     |     | _          |
|                           |                                       |                                                                               |      |     |     |     |            |
|                           |                                       |                                                                               |      |     |     |     |            |
|                           |                                       |                                                                               |      |     |     |     |            |
|                           | (                                     | C ic stimme den <u>Datenschutzerklärung</u> zu *                              |      |     |     |     |            |
|                           |                                       | Zurück Weiter                                                                 |      |     |     |     |            |
|                           |                                       |                                                                               |      |     |     |     |            |
|                           |                                       |                                                                               |      |     |     |     |            |
|                           |                                       |                                                                               |      |     |     | _   | 10:48      |
|                           | - 🔛 🗖 🛃 🤗                             |                                                                               |      |     |     |     | 08.01.2024 |

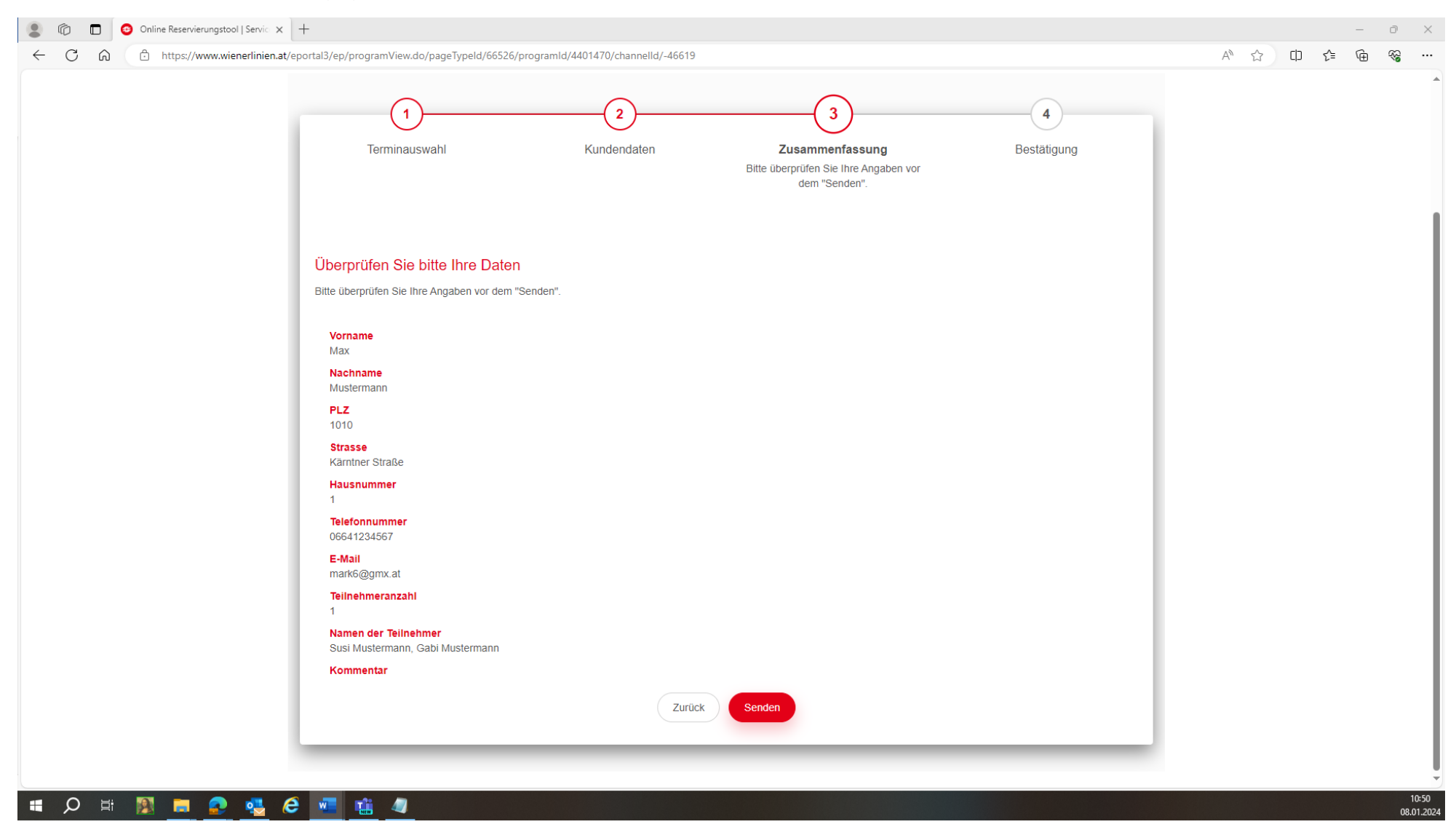

### Danach kann man hier die angegebenen Daten überprüfen. Wenn diese alle korrekt sind, dann auf **SENDEN** drücken.

## Nachdem die Buchung versendet wurde, bekommt man umgehend per Mail die Bestätigung.

| 2 6          | ) 🗖 | 📀 Onli | ne Reservierungstool   Servio 🗙 | +                                                                                               |                  |    | _    | Ō                                       | $\times$ |
|--------------|-----|--------|---------------------------------|-------------------------------------------------------------------------------------------------|------------------|----|------|-----------------------------------------|----------|
| $\leftarrow$ | C A | ۵ ۵    | https://www.wienerlinien.at,    | /eportal3/ep/programView.do/pageTypeld/66526/programId/4401470/channelld/-46619                 | A <sup>™</sup> ☆ | CD | ¢≞ @ | ~~~~~~~~~~~~~~~~~~~~~~~~~~~~~~~~~~~~~~~ |          |
|              |     |        |                                 | Servierungstool                                                                                 |                  |    |      |                                         |          |
|              |     |        |                                 | 1 2 3 4   Terminauswahl Kundendaten Zusammenfassung Bestätigung   Daten erfolgreich übermittelt |                  |    |      |                                         |          |
|              |     |        |                                 | Vielen Dank!                                                                                    |                  |    |      |                                         |          |
|              |     |        |                                 |                                                                                                 |                  |    |      |                                         |          |
|              | Q ¤ | ŧ 🄉    | <b>— 2 • •</b>                  | ê <u>wa</u> 🏨 🛷                                                                                 |                  |    |      | 08                                      | 10:52    |